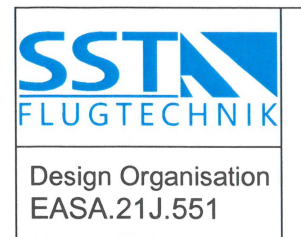

| Revision: |             |
|-----------|-------------|
| Туре:     | EA 400      |
| Model:    | EA 400-500  |
| Project:  | A500A-15-06 |
| Date:     | 03-12-2015  |

# **SERVICE BULLETIN**

# **AVIDYNE SW RELEASE 9-3-3**

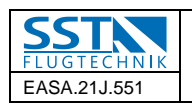

# Contents

| 1.  | Subject                                    | 3  |  |
|-----|--------------------------------------------|----|--|
| 2.  | Affected Aircraft                          | 3  |  |
| 3.  | Introduction                               | 3  |  |
| 4.  | Compliance Time                            | 3  |  |
| 5.  | Approval                                   | 3  |  |
| 6.  | Instructions                               | 4  |  |
| 6   | 5.1. Software installation                 | 4  |  |
|     | 6.1.1. R9.3.3 Software Upload Procedure    | 4  |  |
|     | 6.1.2. Software confirmation               | 10 |  |
|     | 6.1.3. Jeppesen database upload            | 12 |  |
| 6   | 2.2. Return to service checks              | 14 |  |
|     | 6.2.1. Avionics systems check-out          | 14 |  |
| 7.  | Material required                          | 16 |  |
| 8.  | Weight and balance                         | 16 |  |
| 9.  | Electrical load analysis                   | 16 |  |
| 10. | Operating instructions                     | 16 |  |
| 11. | Instructions for continued airworthiness   | 16 |  |
| 12. | . Effectivity date                         | 17 |  |
| 13. | Installation check-out log                 | 17 |  |
| 1   | 3.1. Continued airworthiness data          | 18 |  |
| 1   | 3.2. Installed configuration               | 18 |  |
| 1   | 13.3. A/C Documentation checks             |    |  |
| 1   | 3.4. Installation accomplishment statement | 18 |  |

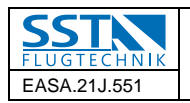

#### 1. Subject

Installation of Avidyne Software Release R9.3.3 on IFD5000i displays.

# 2. Affected Aircraft

All serial numbers of the model EA400-500 in two IFDs or optional three IFDs avionics configuration having SW Release R9.3 installed.

# 3. Introduction

We are issuing this Service Bulletin for the installation of the Avidyne Software Release R9.3.3 on the IFD5000i displays to solve technical problems and to provide other system improvements.

Compliance with this SB will repair the following issues:

- failures of the GPS system when flying in EGNOS coverage areas.
- the 9.3 version of Maintenance mode incorrectly flags a VHF blade as having an error when the crossside VHF disappears. This scenario could prove confusing to a technician performing routine checks on a dual IFD system.
- a FMS issue in which a user is erroneously allowed to replace an arrival in such a way as to corrupt the active flight plan.

Compliance with this SB will provide the following improvements:

- the maintenance mode allow DSF operations to be conditionally executed for simpler, more robust field update utilities.
- prior releases distinguish between small variations in fuel types available. For example, if the filter is set to display only airports providing Jet A fuel, an airport offering Jet A-1 fuel will not be displayed. The new release relaxes this excessive specificity.
- allows the system to recognize newer, larger USB thumb drives.
- support of Bottlang charts (VFR Charts)

# 4. Compliance Time

SST-Flugtechnik considers compliance highly recommended within the next 6 months.

# 5. Approval

"The technical content of this document is approved under the authority of DOA EASA.21J.551."

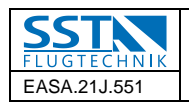

# 6. Instructions

#### 6.1. Software installation

Read entire procedures before beginning work. The following procedures detail installation of the Avidyne IFD5000i R9.3.3 software update in the EA400-500. It should be conducted <u>first on the left IFD</u> and subsequently on the right IFD or in three IFD configuration on the middle IFD and then on the right IFD.

#### NOTE:

Perform the procedures in the following order to ensure the expected results. Power-off the IFD(s) not involved in the upload by means of the relating CBs. If the system reports an error on any of the steps listed below, power off the IFD and start over. If the failure persists, contact SST-Flugtechnik.

The installation of the new software is organized as follows:

- R9.3.1 Software Upload Procedure (required to accept R9.3.3 upload)
- R9.3.3 Software Upload Procedure
- R9.3.3 Software Confirmation
- Jeppesen Navigation Database Upload
- Return to Service Checks

#### 6.1.1. R9.3.3 Software Upload Procedure

With the following procedure the IFDs software will be uploaded to release R9.3.1. Refer to chapter 7 for required materials. Before starting the SW upload power on the avionics and check if the version R9.3 is installed.

| 6.1.1   | TASK                   | VERIFY                                                                                                    |
|---------|------------------------|----------------------------------------------------------------------------------------------------|
| TASK ID |                        |                                                                                                    |
| 1.      | CONNECT EXTERNAL POWER |                                                                                                    |
| 2.      | ON FLIGHTDECK CHECK:   | ALL SWITCHES OFF                                                                                                    |
| 3.      | CB PANELS CHECK        | IFD-1-A CB IN<br>IFD-1-B CB IN<br>IFD-2-A CB OUT<br>IFD-2-B CB OUT<br>IFD-3 CB OUT<br>ATC CB IN<br>KEYPAD CB IN<br>A/P-CMPT CB IN<br>Pull CBs (for noise reduction):<br>GEAR CTRL, FUEL TRANS<br>LEFT+RIGHT, TURN COORD, STBY<br>GYRO.<br>STROBE switch OFF<br>Internal Lights as required. |

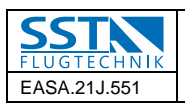

|     | NOTE                                                                                                    |                                                                                                    |
|-----|----------------------------------------------------------------------------------------------------|----------------------------------------------------------------------------------------------------|
| 4.  | Do not interrupt power to the<br>aircraft at any time during this<br>procedure. Interruption of power<br>could result in damage to the<br>equipment.                                  |                                                                                                    |
|     | Install USB flash device part<br>number USB-9-3-1 into the USB<br>connector on the bezel of IFD-1 (2<br>or 3, see step 18 and 19).                                                    |                                                                                                    |
| 5.  | SWITCH ON:                                                                                                    | BATT + EXT PWR + AVIONICS                                                                                                    |
| 6.  | Access Maintenance Mode:<br>On the IFD-1<br>→ Press the "SYS" key.<br>→ Press the right-side of the<br>"SYS" key until the "Setup" tab is<br>selected.<br>→ Press "Update Databases". |                                                                                                    |
|     | <ul> <li>→ Press "Confirm" and wait until<br/>the "System Update Page" is<br/>displayed.</li> <li>→Press "Un-Select All" to disable<br/>the check marks.**CRITICAL**</li> </ul>       |                                                                                                    |
| 7.  | Using the right knob to access by<br>turning the knob and select items<br>by pressing the knob, select:<br>→ "Update From 9.2.x to 9.3.1<br>Phase I"                                  | Note that there will now be a green<br>check mark next to the "Update From<br>9.2.x to 9.3.1 Phase I" selection.<br>NOTE: Do NOT select the items<br>marked "Update to 9.3.1" or "Start 9.3.1<br>conformity check".                                               |
| 8.  | → Press "PROCEED".                                                                                                    | When complete, the system should<br>display "All Items Completed with No<br>Error" at the top of the screen, and<br>"Completed OK" is alongside each of<br>the items selected in step 17.<br>If the system reports any errors, please<br>contact SST-Flugtechnik. |
| 9.  | → Press the right-side of the<br>"SYS" key and immediately press<br>the left side of the same key                                                                                     |                                                                                                    |
| 10. | → Press the "DONE" key to<br>reboot the box into flight mode.<br>**CRITICAL**                                                                                                    | Wait for the flight display to become active.                                                                                                    |
| 11. | Power down the avionics.                                                                                                    | The R9.3.1 upgrade is now complete for this IFD.                                                                                                    |
| 12. | Continue with the IFD-2 (middle) starting on step 14.                                                                                                    | IFD-1-A CB OUT<br>IFD-1-B CB OUT<br>IFD-2-A CB IN<br>IFD-2-B CB IN                                                                                                    |

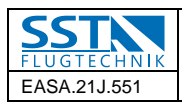

|                               |                                    | ATC CB IN      |
|-------------------------------|------------------------------------|----------------|
|                               |                                    | KEYPAD CB IN   |
|                               |                                    | A/P-CMPT CB IN |
| 13                            | Continue with the optional (farest | IFD-1-A CB OUT |
| 15.                           | right) IFD-3 starting on step 14.  | IFD-1-B CB OUT |
|                               |                                    | IFD-2-A CB OUT |
|                               |                                    | IFD-2-B CB OUT |
|                               |                                    | IFD-3 CB IN    |
|                               |                                    | ATC CB IN      |
|                               |                                    | KEYPAD CB IN   |
|                               |                                    | A/P-CMPT CB IN |
| END OF 9.3.1 UPLOAD PROCEDURE |                                    |                |

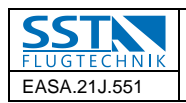

With the following procedure the IFDs software will be uploaded to release R9.3.3

| continued | TASK                                                                                                    | VERIFY                                                                                                    |
|-----------|----------------------------------------------------------------------------------------------------|----------------------------------------------------------------------------------------------------|
| 14.       | NOTE:<br>Do not interrupt power to the<br>aircraft at any time during this<br>procedure. Interruption of power<br>could result in damage to the<br>equipment.                                                                                                    |                                                                                                    |
|           | Install USB flash device part<br>number USB-9-3-3 into the USB<br>connector on the bezel of IFD-1(2<br>or 3, see step 36 and 37).                                                                                                    |                                                                                                    |
| 15.       | SWITCH ON:                                                                                                    | BATT + EXT PWR + AVIONICS                                                                                                    |
| 16.       | Access Maintenance Mode:<br>On the IFD-1<br>→ Press the "SYS" key.<br>→ Press the right-side of the<br>"SYS" key until the "Setup" tab is<br>selected.<br>→ Press "Update Databases".<br>→ Press "Confirm" and wait until<br>the "System Update Page" is<br>displayed.<br>→ Press "Un-Select All" to disable<br>the check marks.**CRITICAL** |                                                                                                    |
| 17.       | Using the right knob to access by<br>turning the knob and select items<br>by pressing the knob, select:<br>→ "Update From 9.2.x to 9.3.3<br>Phase I"                                                                                                    | Note that there will now be a green<br>check mark next to the "Update From<br>9.2.x to 9.3.3 Phase I" selection.<br>NOTE: Do NOT select the items<br>marked "Update to 9.3.3" or "Start 9.3.3<br>conformity check".                                               |
| 18.       | → Press "PROCEED".                                                                                                    | When complete, the system should<br>display "All Items Completed with No<br>Error" at the top of the screen, and<br>"Completed OK" is alongside each of<br>the items selected in step 17.<br>If the system reports any errors, please<br>contact SST-Flugtechnik. |
| 19.       | → Press the right-side of the<br>"SYS" key and immediately press<br>the left side of the same key                                                                                                    |                                                                                                    |
| 20.       | → Press the "DONE" key to<br>reboot the box into flight mode.<br>**CRITICAL**                                                                                                    | Wait for the flight display to become active.                                                                                                    |
| 21.       | Access Maintenance Mode on the IFD-1: $\rightarrow$ Press the "SYS" key.                                                                                                    |                                                                                                    |

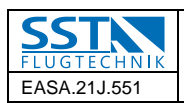

|     | $\rightarrow$ Press the right-side of the      |                                             |
|-----|------------------------------------------------|---------------------------------------------|
|     | "SYS" key until the "Setup" tab is             |                                             |
|     | selected.                                      |                                             |
| 00  | $\rightarrow$ Press "Update Databases"         |                                             |
| 22. | $\rightarrow$ Press "Confirm"                  | Wait until the "System Undate Page" is      |
|     |                                                | diaplayed                                   |
|     |                                                | displayed                                   |
| 23. | $\rightarrow$ Press "Un-Select All" to disable |                                             |
|     | the check marks. **CRITICAL**                  |                                             |
| 24  | Using the right knob to access by              | Note that there will now be a green         |
|     | turning the knob and select items              | check mark next to the "Update to           |
|     | by pressing the knob, select:                  | 9.3.3" selection.                           |
|     | "Update to 9.3.3"                              | Note: Do NOT select the items marked        |
|     |                                                | "I Indate to 9.3.3 Phase I" or "Start 9.3.3 |
|     |                                                | conformity check"                           |
|     |                                                | When examples the eventeer ended            |
| 25. | $\rightarrow$ Press PROCEED .                  | when complete, the system should            |
|     |                                                | display "All Items Completed with No        |
|     |                                                | Error" at the top of the screen, and        |
|     |                                                | "Completed OK" is alongside each of         |
|     |                                                | the items selected in step 24.              |
|     |                                                | If the system reports any errors, please    |
|     |                                                | contact SST-Flugtechnik.                    |
|     | $\rightarrow$ Press the right-side of the      |                                             |
| 26. | "SVS" key and immediately press                |                                             |
|     | the left side of the same key                  |                                             |
|     |                                                |                                             |
| 27. | $\rightarrow$ Press the "DONE" key to          | wait for the flight display to become       |
|     | reboot the box into flight mode.               | active.                                     |
|     | **CRITICAL**                                   |                                             |
| 28  | Access Maintenance Mode on the                 |                                             |
| _0. | IFD-1:                                         |                                             |
|     | $\rightarrow$ Press the "SYS" key.             |                                             |
|     | $\rightarrow$ Press the right-side of the      |                                             |
|     | "SYS" key until the "Setup" tab is             |                                             |
|     | selected.                                      |                                             |
|     | $\rightarrow$ Press "Undate Databases"         |                                             |
| 29. | Prose "Confirm"                                | Wait until the "System Lindate Page" is     |
|     |                                                | displayed                                   |
|     |                                                | displayed.                                  |
|     |                                                | Wait 5 minutes for the system to            |
|     |                                                | analyze and collect the newly loaded        |
|     |                                                | software. **CRITICAL**                      |
| 30  | $\rightarrow$ Press "Un-Select All" to disable |                                             |
| 00. | the check marks. **CRITICAL**                  |                                             |
| 24  | $\rightarrow$ Use right inner knob by turning  |                                             |
| 51. | the knob to place the cursor on                |                                             |
|     | "Start 9.3.3 conformity check"                 |                                             |
|     | $\rightarrow$ Press the right inner knoh to    | Note that there will now be a green         |
| 32. |                                                | chock mark payt to the "Start 0.2.2         |
|     |                                                | check mark next to the Start 9.3.3          |
|     |                                                |                                             |
|     |                                                | Note: Do NOT select the items marked        |
|     |                                                | "Update to 9.3.3 Phase I" or "Update to     |
|     |                                                | 9.3.3".                                     |
| 33  | → Press "PROCEED".                             | When complete, the system should            |
| 55. |                                                | display "All Items Completed with No        |
|     | I                                              |                                             |

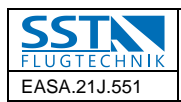

|     |                                  | Error" at the top of the screen, and<br>"Completed OK" is alongside the Start |
|-----|----------------------------------|-------------------------------------------------------------------------------|
|     |                                  | 9.3.3 conformity check item.                                                  |
|     |                                  | If the system reports any errors, please                                      |
|     |                                  | contact SST-Flugtechnik.                                                      |
| 34. | $\rightarrow$ Press "DONE".      | Wait for the flight display to become                                         |
| •   |                                  | active.                                                                       |
|     |                                  |                                                                               |
| 35. | Power down the avionics.         | The upgrade is now complete.                                                  |
|     |                                  |                                                                               |
| 36. | Continue with the IFD-2 starting | IFD-1-A CB OUT                                                                |
|     | on step 14.                      | IFD-1-B CB OUT                                                                |
|     |                                  | IFD-2-A CB IN                                                                 |
|     |                                  | IFD-2-B CB IN                                                                 |
|     |                                  | IFD-3 CB OUT                                                                  |
|     |                                  | ATC CB IN                                                                     |
|     |                                  | KEYPAD CB IN                                                                  |
|     |                                  | A/P-CMPT CB IN                                                                |
| 37  | Continue with the optional IFD-3 | IFD-1-A CB OUT                                                                |
| 0   | starting on step 14.             | IFD-1-B CB OUT                                                                |
|     |                                  | IFD-2-A CB OUT                                                                |
|     |                                  | IFD-2-B CB OUT                                                                |
|     |                                  | IFD-3 CB IN                                                                   |
|     |                                  | ATC CB IN                                                                     |
|     |                                  | KEYPAD CB IN                                                                  |
|     |                                  | A/P-CMPT CB IN                                                                |
|     | END OF UPLOAD PRO                | OCEDURE                                                                       |

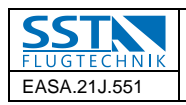

#### 6.1.2. Software confirmation

- (1) Power-on all IFDs.
- (2) Access Maintenance mode.
- (3) Press the right side of the "SYS" key until the "System Status" tab is displayed.
- (4) On the right side of the bezel, press the right side of the "Info" button until "Software" is displayed.
- (5) On the right side of the bezel, press the right side of the "System" button until the appropriate IFD is selected. i.e., left, right (middle or right).
- (6) Wait until all checksums are populated on the screen.

#### Note:

If the checksums for all installed equipment do not appear within 3 minutes, press "Done" and re-attempt this section from the beginning.

#### Note:

The lower right outer knob can be used to scroll the checksum list up and down to view all the checksums.

(7) Verify that the items listed below match those displayed on the IFD screen:

| Component        | Part Number   | Revision | CRC      |
|------------------|---------------|----------|----------|
| ACR 440 Flight   | 510-00278-000 | 03       | 2A04DD0A |
| ACR 440 Mx       | 510-00802-003 | 02       | 58FF60AB |
| ACR 440 Boot     | 510-00799-005 | 01       | C1347233 |
| ACR 9S12 #1 App  | 510-00797-002 | 00       | EE7587C8 |
| ACR 9S12 #1 Boot | 510-00240-001 | 02       | 9669D773 |
| ACR 9S12 #2 App  | 510-00797-002 | 00       | EE7587C8 |
| ACR 9S12 #2 Boot | 510-00240-001 | 02       | 9669D773 |
| ACR FPGA         | 052-00155-001 | 00       | 0000050  |
| FPSM 9S12 App    | 510-00796-001 | 00       | A0B1A356 |
| FPSM 9S12 Boot   | 510-00239-001 | 00       | B0FD9B5E |
| MPIO 9S12 App    | 510-00800-002 | 00       | 1D197382 |
| MPIO 9S12 Boot   | 510-00239-001 | 00       | B0FD9B5E |
| MPIO FPGA        | 052-00157-000 | 01       | 0610     |
| VHF 9S12 App     | 510-00775-001 | 06       | E11BCA10 |
| VHF 9S12 Boot    | 510-00239-001 | 00       | B0FD9B5E |
| VHF DSP App      | 510-00778-001 | 00       | 5DEE     |
| VHF DSP Boot     | 510-00237-000 | 00       | C3DF     |
| VHF FPGA         | 052-00140-000 | 00       | 5317     |
| GPS 9S12 App     | 510-00256-000 | 05       | BC6AA051 |
| GPS 9S12 Boot    | 510-00239-001 | 00       | B0FD9B5E |
| GPS ARM App      | 510-00257-000 | 02       | E9F5     |
| GPS ARM Boot     | 510-00258-000 | 00       | 5901     |
| GPS OEM          | 510-00259-000 | 01       | FC05     |
| ADAHRS MPU       | n/a           | n/a      | 11EE     |
| ADAHRS IRU       | n/a           | n/a      | BAC6     |
| ADAHRS ADU       | n/a           | n/a      | 56AF     |
| MAG              | n/a           | n/a      | CA87     |
| KEYBOARD App     | 510-00803-001 | 00       | 004BBE5D |
| KEYBOARD Boot    | 510-00239-001 | 00       | B0FD9B5E |

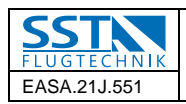

03-12-2015

Make documentation entries into the relevant aircraft documentation. If any item differs from the table above, please do not continue and contact SST-Flugtechnik.

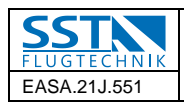

# 6.1.3. Jeppesen database upload

With the following procedure the IFDs will upload the current Jeppesen databases. Refer to chapter 7 for required materials.

| Upload to the aircraft configuration and the current Jeppesen databases |                              |                                                 |
|-------------------------------------------------------------------------|------------------------------|-------------------------------------------------|
| 1.                                                                      | INSERT:                      | USB sticks with NAV databases in all IFD-s (the |
|                                                                         |                              | ones with charts in IFD-2 and -3)               |
| 2.                                                                      | PRESS:                       | All IFD-s: SYS – setup □ 'main'                 |
|                                                                         |                              | All IED of Lindate Databases                    |
| 3.                                                                      |                              | All IPD-S. Opuale Dalabases                     |
| 1                                                                       |                              | All IFD-s: Confirm                              |
| 4.                                                                      |                              |                                                 |
| 5.                                                                      |                              | All IFD-s: Unselect all                         |
| 6                                                                       | SELECT:                      | All IFD-s: NAV database, obstacle database      |
| 0.                                                                      |                              | and on IFD-2 and -3: charts (using RH lower     |
|                                                                         |                              | knob)                                           |
| 7.                                                                      | PRESS:                       | All IFD-s: Proceed                              |
|                                                                         |                              | 'All tasks performed with no error'             |
| 8.                                                                      | CHECK.                       | All tasks performed with no error               |
| 0                                                                       | REMOVE:                      | USB sticks                                      |
| 9.                                                                      |                              |                                                 |
| 10.                                                                     | PRESS:                       | Done                                            |
|                                                                         |                              |                                                 |
|                                                                         | 11. IRU (                    | Calibration Check                               |
| 12.                                                                     | PRESS:                       |                                                 |
|                                                                         | IFD-s 1 and 2: 'SYS -        |                                                 |
|                                                                         | setup'                       |                                                 |
| 13.                                                                     | SELECI:                      |                                                 |
|                                                                         |                              | LCK ofter it ennears. The earsen will blank for |
| 14.                                                                     | PRESS CONFIRM                | LSK after it appears. The screen will blank for |
|                                                                         |                              | Update Page                                     |
| 45                                                                      | Assure 'System Undate "      | The "Technician Maintenance Mode" " page will   |
| 15.                                                                     | tab is selected.             | be displayed                                    |
|                                                                         | simultaneously press and     |                                                 |
|                                                                         | hold the top left LSK, and   |                                                 |
|                                                                         | third down from top left     |                                                 |
|                                                                         | LSK buttons until the        |                                                 |
|                                                                         | countdown timer in the       |                                                 |
|                                                                         | upper right corner of the    |                                                 |
|                                                                         | display counts down to       |                                                 |
|                                                                         |                              |                                                 |
| 16.                                                                     | PKESS PROCEED                |                                                 |
| 17                                                                      | Press the right side of the  | The "IRU Calibration" page will appear          |
| 17.                                                                     | "SYS" page function key      |                                                 |
|                                                                         | to select the "Cal" tab.     |                                                 |
|                                                                         | Select the right side of the |                                                 |

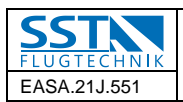

|                         | "Cal Select" LSK until                 |                                                  |
|-------------------------|----------------------------------------|--------------------------------------------------|
|                         | "IRU" appears.                         |                                                  |
| 18.                     | CHECK:                                 | Pitch is set to 8 deg                            |
|                         | ļ!                                     |                                                  |
| 19.                     |                                        | Roll is set to 0 deg                             |
|                         | ······································ | Veurie est te 0 de c                             |
| 20.                     |                                        | Yaw is set to 0 deg                              |
|                         | If the values shown are                |                                                  |
| 21.                     | incorrect onter the                    |                                                  |
|                         | acreat voluce and then                 |                                                  |
|                         | correct values and theri               |                                                  |
|                         | select "Save Offsets"                  |                                                  |
| 22.                     | Upon completion of the                 | The words "IRU Calibration Completed" will be    |
|                         | IRU calibration, the saved             | displayed below.                                 |
|                         | offset values will appear              |                                                  |
|                         | in the "Received Values"               |                                                  |
|                         | column, shaded in green.               |                                                  |
| 23                      | Select "Done" then power               | The left IFD will update the ACM after selecting |
| 20.                     | of the IFD for a minimum               | "Done". Power down the IFD after this process    |
|                         | of 1 minute.                           | is complete.                                     |
| END OF UPLOAD PROCEDURE |                                        |                                                  |

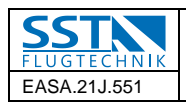

### 6.2. Return to service checks

The following tests shall be carried out on the ground with the airplane connected to external power and relevant test equipment.

#### 6.2.1. Avionics systems check-out

| 6.2.1     | TASK                                                                                                    | VERIFY                                                                                                    |
|-----------|----------------------------------------------------------------------------------------------------|----------------------------------------------------------------------------------------------------|
| TASK ID   |                                                                                                    |                                                                                                    |
| 1.        | ATTACH EXTERNAL POWER                                                                                                    |                                                                                                    |
| 2.        | CHECK:                                                                                                    | ALL SWITCHES OFF                                                                                                    |
| 3.        | SWITCH ON:                                                                                                    | BATT + EXT PWR + AVIONICS                                                                                                    |
| 4.        | WAIT:                                                                                                    | Until all IFD-s have aligned<br>(max 3 min)                                                                                                    |
| 5.        | PERFORM:<br>Use e.g. IFR model NAV-401L or<br>Aeroflex model IFR-6000                                                                                                    | Functional check on VOR1/2                                                                                                    |
| 6.        | PERFORM:<br>Use e.g. IFR model NAV-401L or<br>Aeroflex model IFR-6000                                                                                                    | Functional check on ILS1/2                                                                                                    |
| 7.        | PERFORM:<br>Use e.g. IFR model NAV-401L or<br>Aeroflex model IFR-6000                                                                                                    | Functional check Marker Beacon                                                                                                    |
| 8. Option | PERFORM:                                                                                                    | Functional check TAS (when installed)<br>The TAS switched off (CB out),<br>appropriate CAS message appeared. It<br>disappeared after power to the unit was<br>restored      |
| 9. Option | PERFORM:                                                                                                    | Functional check TWX (when installed)<br>The TWX was switched off (CB out),<br>appropriate CAS message appeared. It<br>disappeared after power to the unit was<br>restored. |
| 10.       | This section requires the aircraft<br>to be outside with unobstructed<br>view of the sky or in the shop with<br>an appropriated GPS<br>connectivity.<br>Note:<br>The initial position acquisition can<br>take up to 5 minutes. Subsequent<br>GPS warm starts will take up to 20<br>seconds. If the GPS has not | Functional check on GPS1/2                                                                                                    |
|           | calculated a position after >10 minutes, the GPS may need to be Reset.                                                                                                    |                                                                                                    |

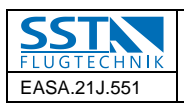

|            | Once the GPS position has been         |                                         |
|------------|----------------------------------------|-----------------------------------------|
|            | acquired for each IFD, perform         |                                         |
|            | the following steps:                   |                                         |
|            | 1. On the GPS Status page, verify      |                                         |
|            | that the lat/long agree with a         |                                         |
|            | known reference position.              |                                         |
|            | 2. View the GPS Status page and        |                                         |
|            | verify that at least 4 satellites have |                                         |
|            | been acquired.                         |                                         |
|            | 3. Verify the GPS satellite signal     |                                         |
|            | strength is not affected by VHF        |                                         |
|            | Communication or any other             |                                         |
|            | source.                                |                                         |
| 11.        | PERFORM:                               | Functional check on COM1/2              |
|            | Liss or Assofiant model ATC CO1        | Functional sheek on VDDD                |
| 12.        | ose e.g. Aeroliex model ATC-601        | Functional check on APDR.               |
|            | or Aeronex model IFR-6000              | The transponder switched oil (CB out),  |
|            |                                        | appropriate CAS message appeared. It    |
|            |                                        | disappeared after power to the unit was |
|            | DEDEODM                                | restored                                |
| 13.        | PERFORM                                | Functional check of autopliot.          |
|            |                                        | The autopliot switched off (CB out),    |
|            |                                        | appropriate CAS message appeared. It    |
|            |                                        | disappeared after power to the unit was |
|            |                                        | restored                                |
| 14. Option | The source frequency for the           | Functional check on DME. Indication of  |
|            | DME can be selected using the          | correct data on DME indicator as well   |
|            | keypad AUX and FMS knobs.              | as the tuning by the keyboard (AUX      |
|            | Press AUX, select Nav1, press          | knob) as the hold function in the       |
|            | ENTER 1' is indicated                  | keyboard and the external hold switch   |
|            | Press AUX, select Nav2, press          |                                         |
|            | ENTER 2'IS INDICATED                   |                                         |
|            | Press AUX, select Nav1 Hold,           |                                         |
|            | press ENTER '1 H' is indicated         |                                         |
|            | Press AUX, select Nav2 Hold,           |                                         |
|            | press ENTER 'H 2' is indicated         |                                         |

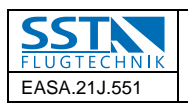

#### 03-12-2015

## 7. Material required

(1) USB flash drive part number USB-9-3-1

containing:

- a. IFD Release 9.3.1 Software Update Utility Phase I, Part Number 500-00127-005
- (2) USB flash drive part number USB-9-3-3

containing:

- b. IFD Release 9.3.3 Software Update Utility Phase I, Part Number 500-00127-005
- c. IFD Release 9.3.3 Software Update Utility , Part Number 500-00128-005
- d. IFD Release 9.3.3 Conformity Checker Utility, Part Number 500-00132-004

Note:

Only marked USB flash devices should be used to accomplish the procedure in this service bulletin.

- (3) USB flash drive containing the following database:
  - a. current NAV database (Jeppesen; central Europe, north Americas, worldwide, on all IFD-s), obstacle and charts databases if required only.
- (4) COM / NAV / XPDR and TAS avionics ramp test instruments
- (5) EA400-500 Aircraft Flight Manual AFM-A500A-0210-01 Rev --
- (6) Avidyne Pilot's Guide part number 600-00190-000 Rev. 05 (to be available for the flight crew).

## 8. Weight and balance

No change.

## 9. Electrical load analysis

No change.

## 10. Operating instructions

Replace existing EXTRA POH EA-0B701 by the EASA approved SST AFM No: AFM-A500A-0210-01 Rev --.

Replace existing Avidyne Pilot's Guide by Pilot's Guide 600-00190-000 Rev. 05.

# 11. Instructions for continued airworthiness

No change.

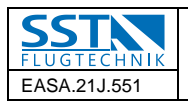

# 12. Effectivity date

This mandatory service bulletin is effective upon the date of issuance.

# 13. Installation check-out log

Submit a signed copy of the accomplishment statement to:

#### support@sst-flugtechnik.com

SST FLUGTECHNIK GmbH tel. +49-8331-972980 Am Flughafen 12a D-87766 Memmingerberg

If problems with the implementation of this Service Bulletin occur, please contact SST-Flugtechnik by the contact details above.

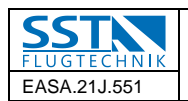

#### **13.1.** Continued airworthiness data

| INSTALLING AGENCY     | AIRCRAFT OWNE   | AIRCRAFT OWNER    |  |
|-----------------------|-----------------|-------------------|--|
| Name:                 | Name:           |                   |  |
| Organisation No.:     | Postal Address: |                   |  |
| Contact Person:       |                 |                   |  |
| Postal Address:       | Telephone No.:  |                   |  |
|                       | E-Mail:         |                   |  |
| Telephone No.:        | MODIFIED AIRCR  | MODIFIED AIRCRAFT |  |
| E-Mail:               | Aircraft Type:  | EA400             |  |
| Date of installation: | Aircraft Model: | EA400-500         |  |
|                       | Serial Number:  |                   |  |
|                       | Registration:   |                   |  |

#### 13.2. Installed configuration

| INSTALLED ITEM  |                       |  |
|-----------------|-----------------------|--|
| Manufacturer:   | AVIDYNE               |  |
| Model:          | IFD5000i (all IFDs)   |  |
| SW Version:     | Entegra R9.3.3        |  |
| SW Part Number: | 510 00278-000 Rev. 03 |  |

#### 13.3. A/C Documentation checks

Equip List

AFM

□ Equipment List updated.

□ new AFM inserted.

A/C Release Certificate

\_\_\_\_\_ (insert release approval number).

## **13.4.** Installation accomplishment statement

#### I hereby confirm

that all conditions and requirements set forth in this Service Bulletin are met; that the installation and check-out instructions of this Service Bulletin have been followed; that the information provided in this check-out log is complete and correct.

Date

Name in block letters

Signature